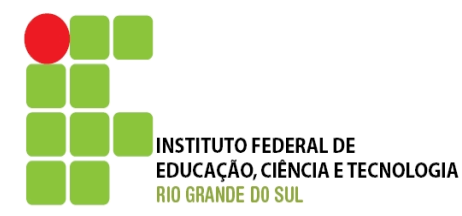

## Passo a passo solicitar registros de entrada e saída do Campus

Para usar o sistema de cadastro você deve acessar o seguinte link: <u>https://entrada.erechim.ifrs.edu.br</u> . Acessando esse link você irá se deparar com a seguinte tela:

| Usuário: |       |                            |
|----------|-------|----------------------------|
| Senha:   |       |                            |
| Entrar   | Sobre | Cadastro de<br>Responsavel |

1: Clique no botão laranja "Cadastro de Responsável"

| -live -                                                                                       |                                                                                                    |                                                                                                    |
|-----------------------------------------------------------------------------------------------|----------------------------------------------------------------------------------------------------|----------------------------------------------------------------------------------------------------|
| aluno                                                                                         |                                                                                                    |                                                                                                    |
|                                                                                               |                                                                                                    |                                                                                                    |
| sposável                                                                                      |                                                                                                    |                                                                                                    |
|                                                                                               |                                                                                                    |                                                                                                    |
| onsável                                                                                       |                                                                                                    |                                                                                                    |
| almente em meu e-mail os registros<br>npus Erechim. O email de destino ser<br>Não sou um robô | de entrada e saída do alun<br>rá o mesmo informado no<br>reCAPTCHA<br>Privacidade - Termos                           | o matriculado sob minha<br>momento da matrícula.                                                                                                    |
|                                                                                               | sposável<br>onsável<br>aimente em meu e-mail os registros<br>mpus Grechim. O email de destino ser<br>Mão sou um robô | sposável<br>onsável<br>almente em meu e-mail os registros de entrada e saída do alun<br>mous Erechim. O email de destino será o mesmo informado no<br>mous Erechim. O email de destino será o mesmo informado no<br>mous de destino será o mesmo informado no<br>mesmo entrado de destino será o mesmo informado no<br>mesmo entrado de destino será o mesmo informado de destino de destino |

2: Preencha todos os campos do formulário e clique em enviar.

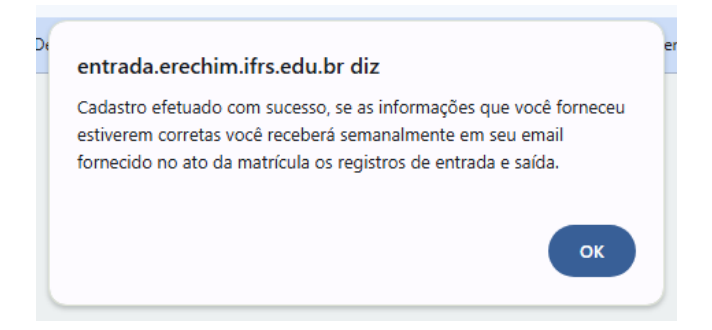

Se você preencheu todos os campos corretamente esta mensagem será exibida.

Só é possível realizar um cadastro de responsável para cada matrícula. Os registros só serão enviados para o e-mail se as informações fornecidas coincidirem com os dados informados no momento da matrícula.